## **Patient Initiated Follow Ups**

Registering for the patient portal enables you to create one hub for all your healthcare correspondence. This includes requesting a follow up appointment, should you need one, directly from your phone at any time.

Follow the instructions below to set your account up today!

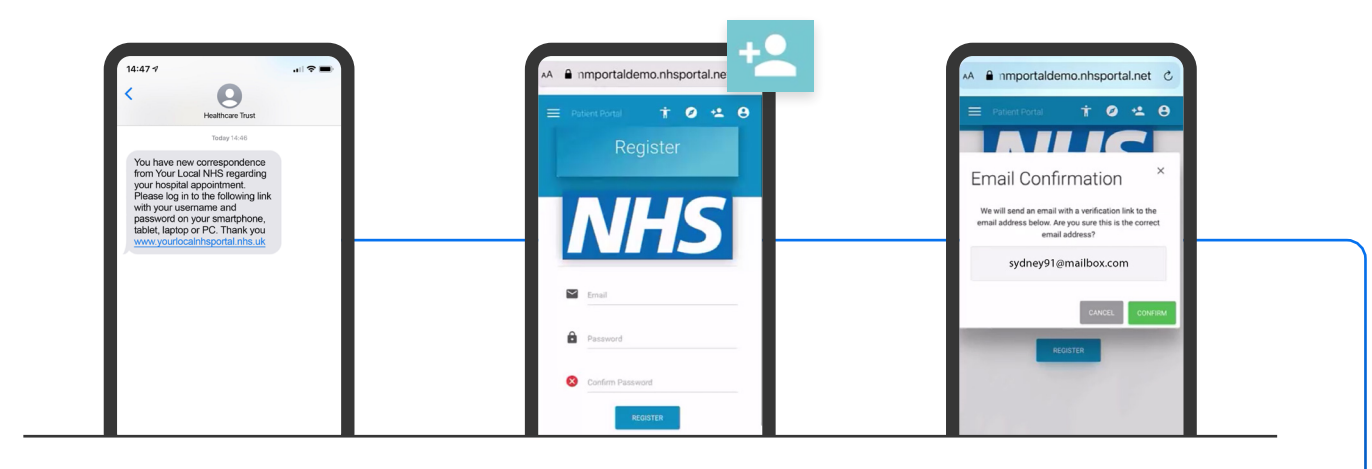

- Access your digital letter via the link sent to you by text message, using your PIN and date of birth
- 2. Click this icon at the top of the screen to register for an account
- 3. Enter your email address
- Choose a password, and then confirm the password again in the box below
- 5. Click 'Register'
- 6. A popup will appear showing your details, click 'Confirm'

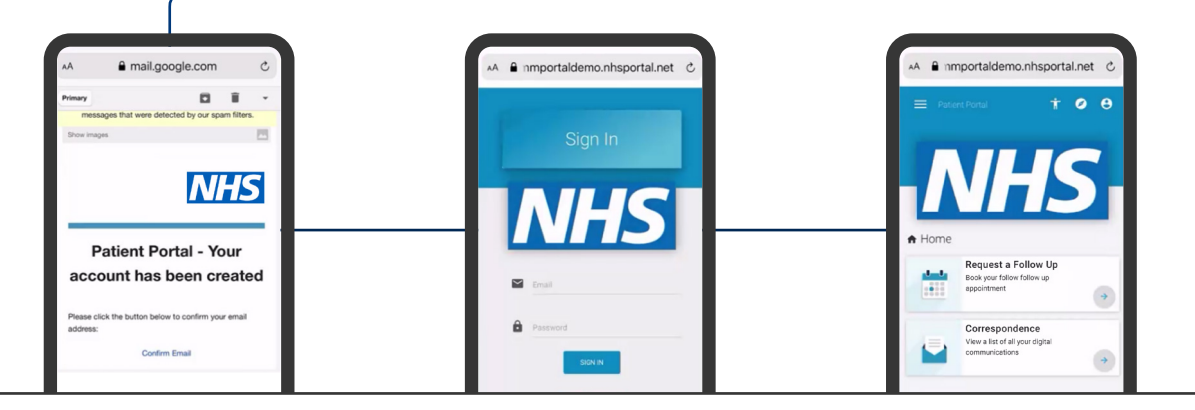

- You will now receive an email directing you to verify your account Don't skip this step as registration will not be completed!
- 8. Make sure to check your spam folder if you can't see the email in your inbox
- Success! You can now request a follow up appointment from your device!